# Kvízek összeállítása Moodle-ben

Gyenge Ádám

| Bevezető                                  | 1  |
|-------------------------------------------|----|
| Moodle alapok, hozzáférési jogosultságok  | 1  |
| Csoportok és csoportosítások              | 1  |
| Új téma létrehozása                       | 3  |
| A Stack és a kérdésbank                   | 5  |
| Néhány szó a Stack-ről                    | 5  |
| A Kérdésbank                              | 5  |
| Tesztek összeállítása                     | 7  |
| Teszt létrehozása                         | 7  |
| Tesztek módosítása, importálás/exportálás | 11 |

## Bevezető

A Kvízek vagy Tesztek elkészítésének első lépése annak átgondolása, hogy a tananyag mely részét szeretnénk mérni, milyen mélyen, milyen típusú kérdésekkel.

Kialakítottunk az A1 tárgyhoz egy 100+ kérdésből álló kérdésbankot, mely a sztenderd tananyag nagyrészét lefedi. Később ez majd tovább bővíthető.

Ezen dokumentum 3 részben mutatja be ezt a rendszert

- 1. Moodle alapok, hozzáférési jogosultságok
- 2. A Stack és a kérdésbank
- 3. Tesztek összeállítása

## Moodle alapok, hozzáférési jogosultságok

### Csoportok és csoportosítások

A TTK-n (és a BME többi karán is) a Moodle összeköttetésben áll a Neptunnal. Félévente a Neptunból minden induló tárgyhoz automatikusan létrejön egy Moodle oldal, melyhez ha a tárgy oktatói vagyunk, hozzáférésünk van. Fontos, hogy a tárgyon belüli az egyes kurzusoknak nincs saját Moodle oldaluk.

A Moodle-ben egy tárgyon belül létrehozhatók *csoportok* (group) és *csoportosítások* (grouping). Egy csoport hallgatók egy halmaza. Egy csoportosítás csoportok halmaza. A Neptun-ból a tárgyon belüli kurzusok automatikusan egy-egy csoportként jelennek meg a Moodle-ben.

Ahhoz hogy csak a saját kurzusunk hallgatóival "kommunikáljunk", és ne zavarjunk be más kurzusokba, figyelnünk kell az általunk kiadott anyagok/tesztek/HF-ek láthatósági jogosultságára (ennek részleteit is bemutatjuk alább).

Ha bejelentkezünk a Moodle-be, saját tárgyainkat a bal oldali Navigáció menüben látjuk.

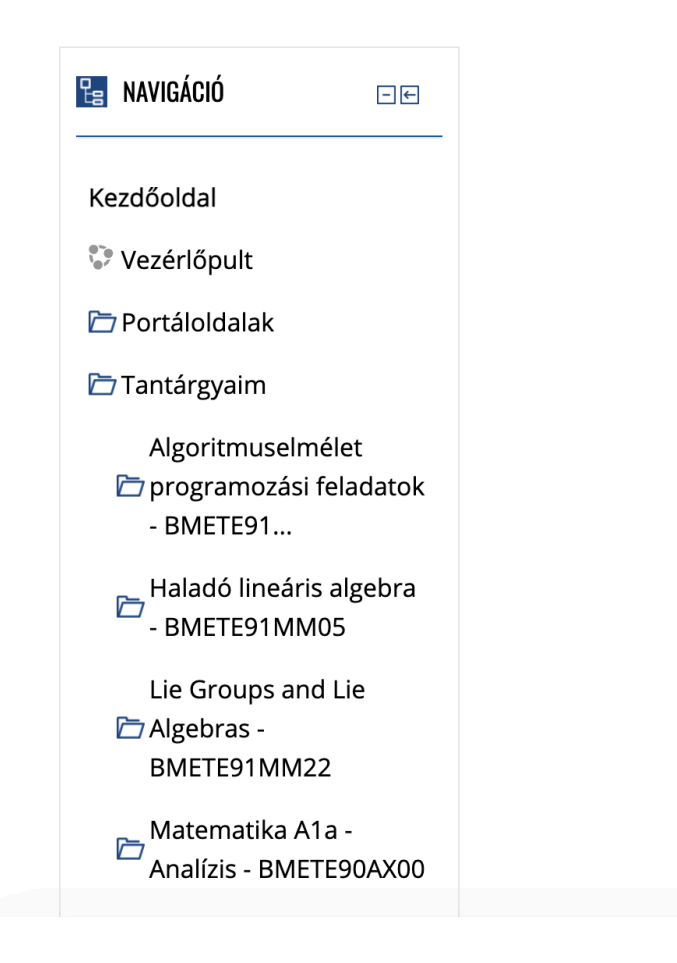

Példaként nézzük meg hogy a nagy létszámú, sok karon futó Matematika A1a - Analízis tárgyban hogy érdemes (illetve kell) használni a rendszert. Rákattintásra kinyílik a tárgy részletes menüje:

| Matematika A1a -<br>Analízis - BMETE90AX00     |
|------------------------------------------------|
| 🗁 Résztvevők                                   |
| 🝸 Kitűzők                                      |
| 📥 Készségek                                    |
| 💷 Osztályzatok                                 |
| 🗁 Általános                                    |
| D02 D03, D07<br>🗁 csoportokhoz tartozó<br>téma |
| 🗁 Téma 2                                       |
| 🗁 Téma 3                                       |
|                                                |

Mint ismert, a Moodle-ben egy tárgyon belül *Témák*-ra bontható a tananyag. Az általunk javasolt eljárás, hogy mindenki hozzon létre egy saját témát a tárgyon belül, melyet csak azon kurzusok hallgatói látnak akik őhozzá tartoznak. A fenti példában a D02, D03, D07 csoportoknak már létrehoztunk egy saját témát. Az ide feltöltött anyagok csak az adott kurzus hallgatóihoz jutnak el.

## Új téma létrehozása

Először is át kell váltanunk szerkesztési módra az oldal jobb felső részén lévő *Szerkesztés Be* gombbal:

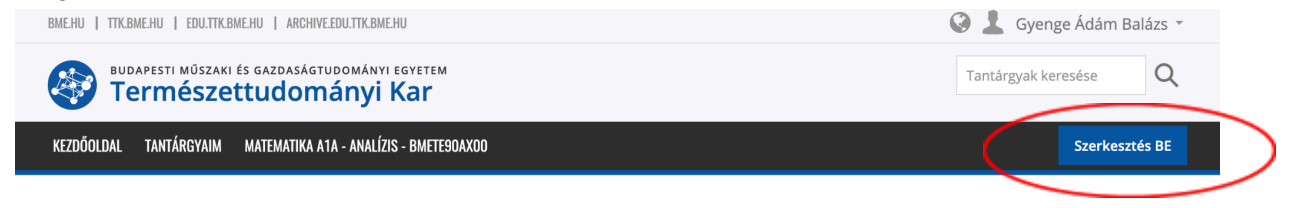

Ezután a tárgy oldalának legalján találjuk a Témák hozzáadása gombot:

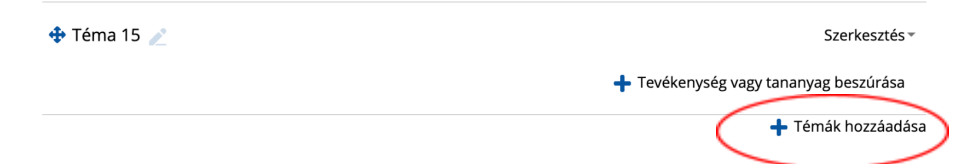

Ha létrehoztunk egy új témát, akkor kattintsunk a jobb oldalán lenyíló *Szerkesztés* menüben a *Téma szerkesztése* gombra:

| 💠 Téma 16 🗪 | <u>Szerk</u> esztés≁              |
|-------------|-----------------------------------|
|             | Tevékenység v 🌾 Téma szerkesztése |
|             | © Kiemelés                        |
|             | Téma elrejtése                    |
|             | 🗙 Téma törlése                    |

Elsőként az Általános beállításokkal foglalkozzunk:

Általános

| Szekció neve | ✓ Egyedi |
|--------------|----------|
| Leírás 🍞     |          |
|              |          |
|              |          |
|              |          |
|              |          |
|              |          |
|              |          |

A szekció neve box-ot kipipálva átnevezhetjük a Témát. Javasolt az új téma nevét úgy megválasztani, hogy az utaljon arra hogy mely csoport anyagai kerülnek majd oda. Példa: D02, D03, D07 csoporthoz tartozó téma.

Ezután térjünk át a lejjebb található Elérhetőség korlátozása részre:

| Hozzáférési korlátozások |                            | mindenkénnen  | ~ |         | bármalvik v |                 |  |
|--------------------------|----------------------------|---------------|---|---------|-------------|-----------------|--|
|                          | <ul> <li>Ianulo</li> </ul> | mindenkeppen  |   | egyezik | barmelyik   | az alabbi kozul |  |
|                          | Csoport                    | D02           | ~ | ×       |             |                 |  |
|                          | vagy                       |               |   |         |             |                 |  |
|                          | Csoport                    | D03           | ~ | ×       |             |                 |  |
|                          | vagy                       |               |   |         |             |                 |  |
|                          | Csoport                    | D07           | ~ | ×       |             |                 |  |
|                          | Korlátoz                   | ás hozzáadása |   |         |             |                 |  |
|                          |                            |               |   |         |             |                 |  |
|                          |                            |               |   |         |             |                 |  |

Ezután ha ebbe a témába töltünk fel anyagokat vagy hozunk létre kvízt, stb. akkor azt csak a megfelelő kurzusok diákjai fogják látni.

Itt tudjuk beállítani hogy a Témát csak a mi kurzusunk, a fenti példában a D02, D03 és D07 csoportok láthassák. Ha hozzáadtuk ezeket a korlátozásokat a *Korlátozás hozzáadása* gombbal, mentsük el a módosításokat a *Módosítások mentése* gombbal.

## A Stack és a kérdésbank

## Néhány szó a Stack-ről

A Stack egy open-source Moodle plugin matematikai kérdések létrehozására, melyet a University of Edinburgh-n kezdtek fejleszteni, de azóta már rengeteg egyetem használja.

A plugin a háttérben a Maxima nevű computer-algebra rendszert hívja meg, ennek segítségével hasonlítja össze algebrailag a hallgatók által megadott válaszokat a tényleges megoldással.

Igyekeztünk úgy beállítani a szervert hogy bírja majd a terhelést, de a Maxima elég erőforrásigényes. Ezért javasoljuk hogy tényleges heti házik határidejét mindig munkaidőbe jelöljük ki, pl. 12 órára.

Javasoljuk hogy a terhelés elosztása végett az egyes karokon az alábbi napokra legyenek kijelölve a heti házik határideje:

ÉMK: hétfő ÉPK: kedd GPK: szerda GTK: csütörtök VBK + KJK: péntek

A VIK saját Moodle szervert futtat (amiben szintén benne van a Stack), a TTK pedig kicsi.

Új feladatok létrehozásával most nem foglalkozunk, de nagyon sokat tud a rendszer.

### A Kérdésbank

Minden tárgyhoz tartozik egy Kérdésbank. Kvízeket legegyszerűbben a Kérdésbankban már bennt lévő kérdések felhasználásával tudunk létrehozni.

A Kérdésbank küzvetlenül az Adminisztráció menüben érhető el legalul:

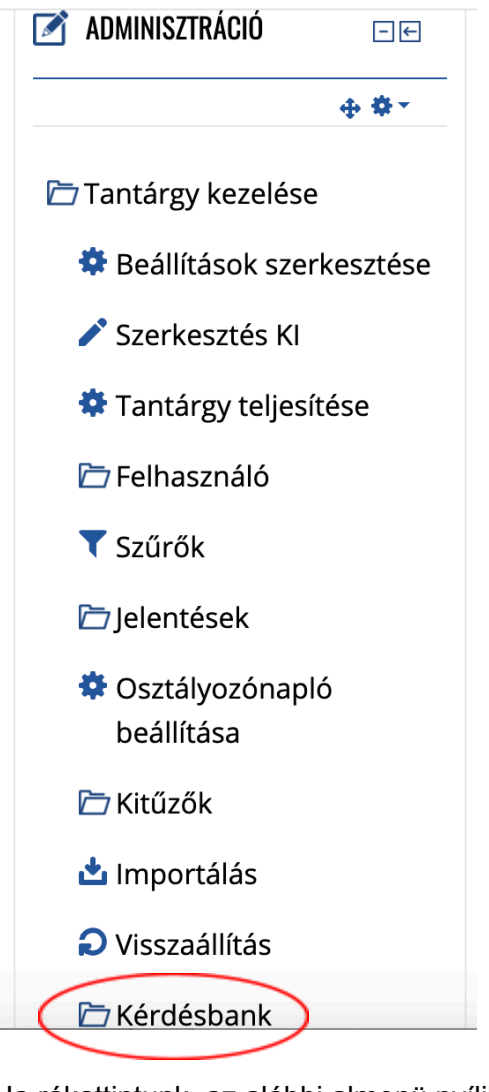

Ha rákattintunk, az alábbi almenü nyílik meg

- 🗁 Kérdésbank
  - Kérdések
  - Kategóriák
  - Importálás
  - Exportálás

A kérdések kategóriákba vannak rendezve. Az A1a - Analízis tárgy tematikájának megfelelően, ennél a tárgynál az alábbi kategóriákba vannak rendezve a kérdések:

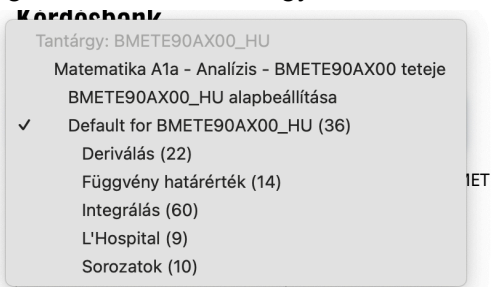

A kérdésbankot Kategóriánként tudjuk Importálni és Exportálni így az egyes tárgyak illetve félévek között könnyen átmásolhatók a feladatok.

## Tesztek összeállítása

### Teszt létrehozása

Kattintsunk az első részben létrehozott, saját kurzusunknak szóló Téma alján lévő *Tevékenység vagy tananyag beszúrása* gombra:

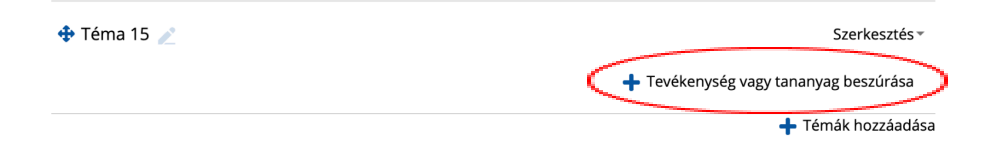

| Tevéken          | nység vagy tananyag beszúrása 🔍     |
|------------------|-------------------------------------|
| TEVÉKENYSÉGEK    | Válasszon ki egy tevékenységet vagy |
| O Adatbázis      |                                     |
| O 🧓 Csevegés     |                                     |
| O 🔓 Feladat      |                                     |
| O Felmérés       |                                     |
| O Aa Fogalomtár  |                                     |
| 🔿 <u> </u> Fórum |                                     |
| O Kérdőív        |                                     |
| O Külső eszköz   |                                     |
| O E Lecke        |                                     |
| O 🕎 Műhelymunka  |                                     |
| 🔿 📒 Órai teszt   |                                     |

Ekkor a következő ablak jelenik meg:

A listán legörgetve válasszuk a Teszt opciót, majd nyomjuk meg a Hozzáadás gombot:

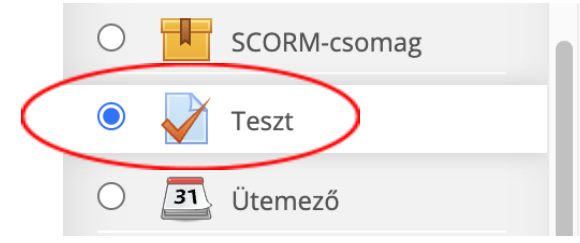

A megnyíló oldalon adjuk meg a teszt alapadatait:

## 📡 Új Teszt hozzáadása ehhez: Téma 15 💿

| ▼ Általános |        |                 |
|-------------|--------|-----------------|
|             | Név*   | HF1             |
|             | Leírás | Első heti házi. |
|             |        |                 |

Az *ldőmérés* résznél adjuk meg hogy mikor nyílik meg a Kvíz és mikor záródik a diákok számára.

| dőmérés                   |                                                      |
|---------------------------|------------------------------------------------------|
| Teszt megnyitása 👩        | 26 ∨ május ∨ 2024 ∨ 17 ∨ 08 ∨ <b>∰ ⊽ Bekapcsolás</b> |
| Teszt lezárása            | 30 ∨ május ∨ 2024 ∨ 12 ∨ 00 ∨ 🎬 ✔ Bekapcsolás        |
| ldőkorlát 🍞               | 0 perc · Bekapcsolás                                 |
| Amikor az idő letelik 🏾 👩 | A nyitott próbálkozások leadása automatikus          |
| Leadás türelmi ideje  🕐   | 1 nap V Bekapcsolás                                  |

A többi beállítást egy sima házihoz nem szükséges módosítani, de jó lehet például órai teszt vagy mintaZH kiadásakor.

A *Pont* részben állíthatjuk be például hogy egy minimumpontot el kell-e érni, vagy hogy hányszor próbálkozhatnak a diákok (1/2/.../korlátlan):

| <ul> <li>Pont</li> </ul>  |                       |
|---------------------------|-----------------------|
| Pontozási kategória  🕐    | Nincs kategorizálva v |
| Pont a teljesítéshez 👩    |                       |
| Engedélyezett próbálkozás | Korlátlan V           |
| Pontozási módszer 👩       | Legmagasabb pont      |
| - Fluendar (-             |                       |

Az összes kibontása

#### Az Elrendezés részt nem javasoljuk módosítani.

|  | A | Kérdés | viselkedése | rész | fontos | még. |
|--|---|--------|-------------|------|--------|------|
|--|---|--------|-------------|------|--------|------|

| <ul> <li>Kérdés viselkedése</li> </ul> |                           |  |
|----------------------------------------|---------------------------|--|
|                                        |                           |  |
| Kérdéseken belüli összekeverés         | lgen 🗸                    |  |
| A kérdések viselkedése  😗              | Halasztott visszajelzés ~ |  |
|                                        | Több megjelenítése        |  |

#### A lehetséges opciók:

- Adaptív mód
- Azonnali visszajelzés: minden kérdés után egyből visszajelzést ad a hallgatónak
- Halasztott visszajelzés: csak a legvégén ad visszajelzést a hallgatónak
- Interaktív mód

A *Szokásos modulbeállítások* résznél a csoportos részvétel kérdésre válasszuk a Nincs csoport opciót, különben a diákok csoportokban oldhatják meg a feladatokat.

A többi részt is finomhangolhatjuk, de ezekre most nem térünk ki.

A beállításokat később még módosíthatjuk, ezért most mentsük el a Tesztet alul a *Módosítások mentése és visszatérés a tárgyhoz* gombbal:

| $\triangleleft$ | Módosítások mer | ntése és visszatérés a t | tantárgyhoz  | >     |  |  |
|-----------------|-----------------|--------------------------|--------------|-------|--|--|
|                 | Módosítások mer | ntése és a változások r  | negtekintése | Mégse |  |  |

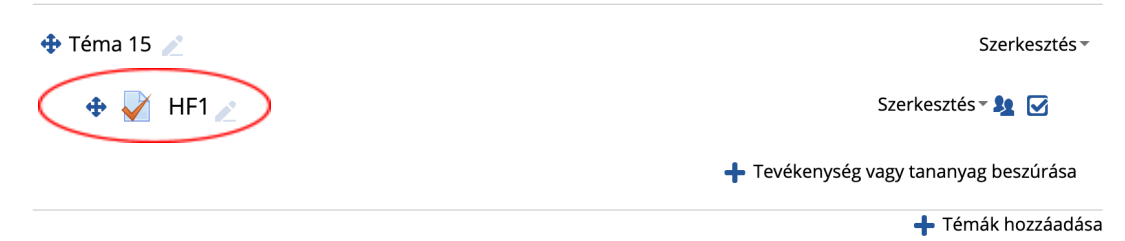

Ezután kattintsunk rá magára a kvízre (jelen esetben a HF1 linkre):

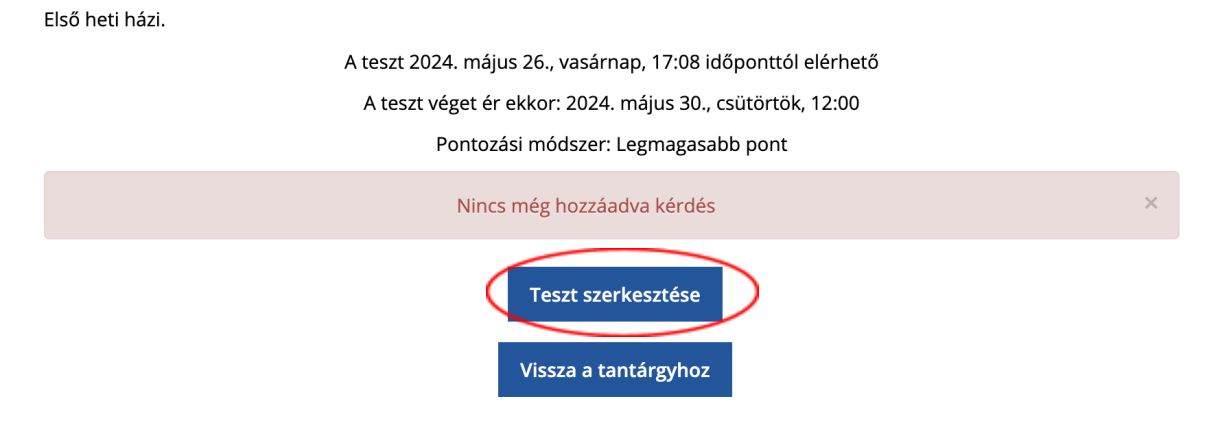

HF1

Mint látható, a teszt elkészült, de még nincs benne egyetlen feladat se. Kattintsunk a *Teszt szerkesztése* gombra, majd a megnyíló

| Teszt szerkesztése: HF1 💿                                          |                              |
|--------------------------------------------------------------------|------------------------------|
| Kérdés: 0   A teszt nyitva van (2024/05/30 12:00 bezáródik) Maximá | lis pont 100,00 Mentés       |
| Újratördelés Több tétel kiválasztása                               | Összes pontszám: 0,00.       |
| 2                                                                  | Összekeverés ⑦<br>Hozzáadás▼ |
| oldalon jobb alul a Hozzáadás legördülő menüre.                    |                              |
| 🕂 új kérdés                                                        |                              |
| + kérdésbankból                                                    |                              |
| + véletlen kérdés                                                  |                              |

Itt pedig válasszuk a *kérdésbankból* opciót. Az így megnyíló ablakban először válasszuk ki a Kategóriát, majd magát a kérdést vagy kérdéseket:

|                  | Hozzáadás a kérdésbankból a végéhez                                                                                        | × |
|------------------|----------------------------------------------------------------------------------------------------|---|
| Kategória        | kiválasztása:                                                                                                    |   |
| Deriv            | álás (22) ~                                                                                                    |   |
| Nincsene         | k címkeszűrők                                                                                                    |   |
| Szűrés cí        | nkék szerint 🔻                                                                                                    |   |
| Alkate           | góriák kérdései is jelenjenek meg.<br>kérdések is jelenjenek meg                                                           |   |
| T                | * Kérdés                                                                                                    |   |
| + 🗆 🗸            | 01) Hatványfüggvények deriváltja Mi a deriváltja az alábbi kifejezésnek? [{@expr@}] [[input:ans1]] [[validation:ans1]][[fe | Q |
| + 🗸 🧸            | 02) Hatványfüggvények (negatív) deriváltja Mi a deriváltja az alábbi kifejezésnek? [{@expr@}] [[input:ans1]] [[validation: | ۹ |
| + 🗹 🧸            | 03) Polinomszor Szinusz/Koszinusz deriváltja Mi a deriváltja az alábbi kifejezésnek? [{@expr@}] [[input:ans1]] [[validatio | ۹ |
| + 🗹 🧸            | 04) Koszinusz/egyenes deriváltja Mi a deriváltja az alábbi kifejezésnek? [{@expr@}] [[input:ans1]] [[validation:ans1]][[fe | Q |
| + 🛛 🗸            | 05) Polinom deriváltja Mi a deriváltja az alábbi kifejezésnek? [{@expr@}] [[input:ans1]] [[validation:ans1]][[feedback:prt | ٩ |
| ul a <i>Ki</i> v | /álasztott kérdések hozzáadása a teszthez gombbal ténylegesen adjuk hozzá                                                  |   |

#### ezeket a kérdéseket a tesztünkhöz:

| Teszt szerkesztése: HF1 @ | ) |
|---------------------------|---|
|---------------------------|---|

| Kérdés: 3   A teszt nyitva van (2024/05/30 12:00 bezáródik) |                              |                                               | Maximális pont | 100,00     | Mentés        | $\supset$ |
|-------------------------------------------------------------|------------------------------|-----------------------------------------------|----------------|------------|---------------|-----------|
| Újratördelés                                                | Több tétel kiválasztása      |                                               | Ö              | sszes por  | ntszám: 15,00 | 1.        |
| Ż                                                           |                              |                                               |                | Összek     | everés 🍞      |           |
| Oldal 1                                                     |                              |                                               |                | H          | ozzáadás 👻    |           |
| 👷 💠 🚺 🥜                                                     | 🔅 🌞 02) Hatványfüggvények (r | negatív) deriváltja Mi a deriváltja az alább  | oi kifejezésne | <b>α χ</b> | 5,00 🧪        |           |
| Oldal 2                                                     |                              |                                               |                | H          | ozzáadás      |           |
| 🔹 💠 2 🧹                                                     | 🔹 🏟 03) Polinomszor Szinusz/ | Koszinusz deriváltja Mi a deriváltja az alá   | ábbi kifejezés | Q X        | 5,00 🧪 🃫      |           |
| Oldal 3                                                     |                              |                                               |                | Н          | ozzáadás      |           |
| 4 3                                                         | 🔹 🏟 04) Koszinusz/egyenes de | eriváltja Mi a deriváltja az alábbi kifejezés | snek? [{@exp   | Q X        | 5,00 🧪 📫      |           |
|                                                             |                              |                                               |                | H          | ozzáadás 👻    |           |

A jobb oldalon álló szám az adott kérdésre kapható maximális pontot jelenti. Végül állítsuk be a teszt maximális pontszámát, és mentsük el a kvízt a jobb felső *Mentés* gombbal.

### Tesztek módosítása, importálás/exportálás

Ha a Teszt nevére kattintunk a tárgy főoldalán, bal oldalon az Adminisztráció ablakban tudjuk finomhangolni/módosítani a tesztet illetve a kérdéseket.

Kvízek importálására/exportálására jelenleg nincs lehetőség a Moodle-ben, viszont lehet készíteni Biztonsági mentést és azt visszaállítani.

Egy ShareCart nevű plugin-nal lehet másolni kvízeket is a tárgyak között, ezt valószínűleg feltelepítjük majd.